## **Rainier School District InTouch Receipting Program**

https://wa-rainier.intouchreceipting.com/

|                                                                                                    | Rainier School District #307 Payment Portal |  |  |  |  |  |
|----------------------------------------------------------------------------------------------------|---------------------------------------------|--|--|--|--|--|
| Parents of Rainier School District Students:         Login using your Skyward username and set a password.         Username:       Your Skyward Family Access username         Password:       Click here to set your password |                                             |  |  |  |  |  |
| It may take up to 24 hours after creating or updating your Skyward account be                                                                                                    | efore being able to log in.                 |  |  |  |  |  |
| If you need to reset your password, prease crick nee to set your password to nave a password reset email sent to your email address on me.                                                                                     |                                             |  |  |  |  |  |
| User Name                                                                                                    |                                             |  |  |  |  |  |
| Password                                                                                                    |                                             |  |  |  |  |  |
|                                                                                                    | Sign In                                     |  |  |  |  |  |
|                                                                                                    |                                             |  |  |  |  |  |
| For Guest Users (Do NOT use this option if you have a student):<br>If you are not a parent and wish to shop Rainier School District items, please                                                                              | Create an Account                           |  |  |  |  |  |
|                                                                                                    | MasterCard                                  |  |  |  |  |  |

This is the sign-in page for parents. InTouch uses your Skyward sign in and password. Click the sign in button after entering your Login and Password.

|                           |                                           | Rair          | nier Scho          | ool Dist              | rict #307<br>Payment Portal |
|---------------------------|-------------------------------------------|---------------|--------------------|-----------------------|-----------------------------|
| Your Family               |                                           | Sign Out      | Your Account       | Contact Us            | Checkout 🛒                  |
|                           | Who are you shopping for?                 |               |                    |                       |                             |
|                           | Student Name                              |               |                    |                       |                             |
|                           | Rainier Elementary                        | Grade 02      |                    |                       |                             |
|                           | Student Name                              |               |                    |                       |                             |
|                           | District Office                           | Grade P       |                    |                       |                             |
|                           | Parent Name                               |               |                    |                       |                             |
| Help   Terms & Conditions | 202 Centre Street South/PO Box 98, Rainie | r, WA 98576 © | 2021 InTouch Recei | ipting. All rights re | served.                     |

Click on the name of the person you wish to process a payment.

|                           |                                                                                                    | Ra      | inier     | Scho        | ool Dist             | rict #307<br>Payment Portal |
|---------------------------|----------------------------------------------------------------------------------------------------|---------|-----------|-------------|----------------------|-----------------------------|
| Your Family               |                                                                                                    | Sign Ou | ut You    | r Account   | Contact Us           | Checkout 🛒                  |
|                           |                                                                                                    |         | Search    |             |                      |                             |
|                           | Your Student's Name                                                                                                    |         |           |             |                      |                             |
|                           | Attention: Student Name 275.00 in unpaid fines/fees.<br>You may pay the 275.00 fine or return the item, if the fine is for lost in | ventory | View      |             |                      |                             |
|                           | Info: Student has a food service balance of 0.00.<br>NOTE: Balances are accurate as of 6 AM each day                               |         |           |             |                      |                             |
|                           | Shop                                                                                                    |         |           |             |                      |                             |
|                           | Items At Student's School                                                                                                    |         |           | )           |                      |                             |
|                           | Items At All Schools                                                                                                    |         |           |             |                      |                             |
|                           | Pay Fines/Fees                                                                                                    |         |           |             |                      |                             |
|                           | Reports                                                                                                    |         |           |             |                      |                             |
|                           | Purchase History                                                                                                    |         |           |             |                      |                             |
|                           | Reprint Receipts                                                                                                    |         |           |             |                      |                             |
|                           | Unpaid Fines/Fees                                                                                                    |         |           |             |                      |                             |
|                           | On Account History                                                                                                    |         |           |             |                      |                             |
| Help   Terms & Conditions | 202 Centre Street South/PO Box 98, Rainier, WA 98576                                                                               |         | © 2021 In | Touch Recei | pting. All rights re | served.                     |

The pink section has the fines/fees. Click the "View" button or "Pay Fines/Fees" under the "Shop" header.

|               |         |                                                                    |                                             | -    | Sum Someros Sher | Kout 3 |
|---------------|---------|--------------------------------------------------------------------|---------------------------------------------|------|------------------|--------|
| i must comple | for You | r student's name<br>ckout process for all <b>fines</b> before opti | ional items will be available for purchase. |      |                  |        |
| pe Da         | ite     | Item                                                               | Memo                                        |      | Amount Due       | Pay    |
| e 1/2         | 29/2021 | Preschool Tuition                                                  |                                             | View | \$200.00         |        |
| e 1/2         | 29/2021 | Preschool Registraton Fee                                          |                                             | View | \$75.00          |        |

Click the boxes under the "Pay" heading on the right side to select which items to pay for.

|                                                                                   |                                                  |          | Rainier        | School          | Distric<br>P       | <b>t #307</b><br>ayment Portal |
|-----------------------------------------------------------------------------------|--------------------------------------------------|----------|----------------|-----------------|--------------------|--------------------------------|
| Your Family                                                                       |                                                  | Sign Out | Your Account   | Contact Us      | \$275.60 Ch        | eckout 🛒                       |
| Your Cart                                                                         |                                                  |          |                |                 |                    |                                |
| Customer                                                                          | Item                                             |          |                |                 | Price              |                                |
| Your Student's Name                                                               | Preschool Tuition                                |          |                |                 | \$200.00           | Remove                         |
| Your Student's Name                                                               | Preschool Registraton Fee                        |          |                |                 | \$75.00            | Remove                         |
|                                                                                   |                                                  |          | Subtotal       |                 | \$275.00           |                                |
|                                                                                   |                                                  |          | Tax (0.00%)    |                 | \$0.00             |                                |
|                                                                                   |                                                  |          | Processing Fee |                 | \$0.60             |                                |
|                                                                                   |                                                  |          | Total          |                 | \$275.60           |                                |
| Continue Shopping                                                                 |                                                  |          |                |                 |                    | Checkout                       |
| * Important notice: you may be charged a processing fee for your online purchase. |                                                  |          |                |                 |                    |                                |
| Help   Terms & Conditions                                                         | 202 Centre Street South/PO Box 98, Rainier, WA 9 | 98576    | © 2021 InTo    | uch Receipting. | All rights reserve | ed.                            |
| G Select Language   ▼                                                             |                                                  |          |                |                 |                    |                                |

## If the information is correct, click the check out button.

|                                                                        |                                       |                           | Rainier School             | District #307<br>Payment Portal |  |  |
|------------------------------------------------------------------------|---------------------------------------|---------------------------|----------------------------|---------------------------------|--|--|
| Your Family                                                            |                                       | Sign Out                  | Your Account Contact Us    | \$275.60 Checkout 🛒             |  |  |
| Payment                                                                |                                       |                           |                            |                                 |  |  |
| First Name                                                             | First Name                            | Summary                   |                            |                                 |  |  |
| Last Name                                                              | Last Name                             | Customer                  | Item                       | Price                           |  |  |
| Credit Card #                                                          | Credit Card #                         | your student's name       | Preschool Tuition          | \$200.00                        |  |  |
| orcuit dard #                                                          |                                       | your student's name       | Preschool Registraton Fee  | \$75.00                         |  |  |
|                                                                        | VISA Matecard                         |                           | Subtotal                   | \$275.00                        |  |  |
| Expiration                                                             | 01 🔹 2021 👻                           |                           | Tax (0.00%)                | \$0.00                          |  |  |
| Card Security Code                                                     | CVV                                   |                           | Processing Fee             | \$0.60                          |  |  |
| Street Address                                                         | Street Address                        | )                         | Total                      | \$275.60                        |  |  |
| Zip Code                                                               | Zip Code                              | ~                         |                            |                                 |  |  |
|                                                                        | I'm not a robot                       |                           |                            |                                 |  |  |
|                                                                        | Pay Now                               |                           |                            |                                 |  |  |
| To ensure data security, your card/payment information is never saved. |                                       |                           |                            |                                 |  |  |
| Help   Terms & C                                                       | Conditions 202 Centre Street South/PO | Box 98, Rainier, WA 98576 | © 2021 InTouch Receipting. | All rights reserved.            |  |  |

Please complete the information requested. There is a 60 cent processing fee for the entire amount.

Thank you!